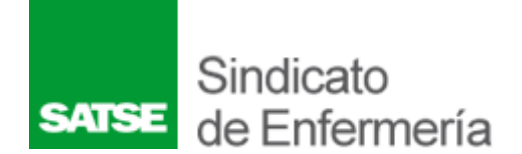

## **COMO SOLICITAR Y ACTIVAR CLAVE PERMANENTE**

1º Solicitar clave permanente en registro de tu hospital, tienes que llevar DNI en mano.

2º Pincha características de contraseña.

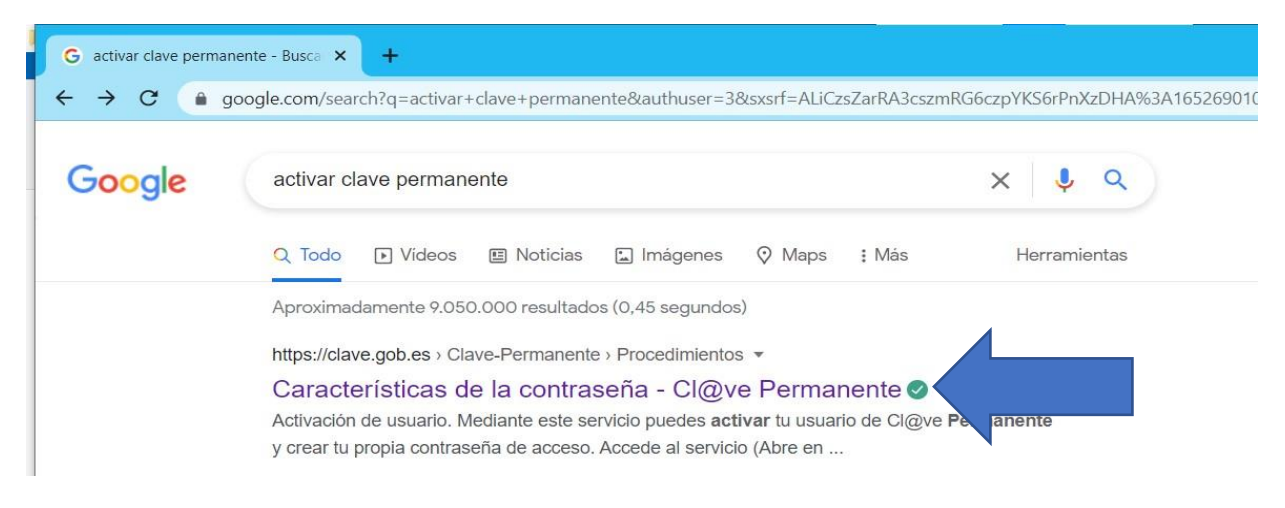

## 3º Pincha accede al servicio

| Castellano   Català   Euskera   Galego   Valencià | English Introduzca su búsqueda Q                                                                                                    |
|---------------------------------------------------|----------------------------------------------------------------------------------------------------|
|                                                   | Cl@ve Registro Cl@ve PIN Cl@ve Permanente Cl@ve Firma                                                                                                    |
|                                                   |                                                                                                    |
| Cl@ve > Cl@ve Permanente > Caracter               | isticas de la contraseña                                                                                                    |
| Cl@ve Permanente                                  | Características de la contraseña                                                                                                    |
| ¿Qué es?                                          | Activación de usuario                                                                                                    |
| ¿Cómo funciona?                                   | Mediante este servicio puedes activar tu usuario de Cl@ve Permanente y crear tu propia contraseña de acceso.<br>Accede al servicio 😢                                                                                                    |
| Características de la contraseña                  | 1. Accede al servicio de activación de usuario y cumplimenta los siguientes datos del usuario: DNI/NIE, Email,<br>Códico de Activación que te proporcionaron en el acto de registro.                                                               |
| Preguntas frecuentes (FAQs)                       | <ol> <li>Si son correctos, el sistema te enviará un SMS con un código numérico de un solo uso (One Time Password,</li> </ol>                                                                                                    |
|                                                   | OTP) que deberás teclear en el campo del formulario correspondiente.                                                                                                    |
|                                                   | <ol><li>Si es correcto, el sistema te permitirá establecer la contraseña que prefieras, siempre que cumpla con unas<br/>características mínimas de seguridad. Esta contraseña será la que deberás utilizar de abora en adelante cada vez</li></ol> |
|                                                   | que un servicio de administración electrónica te la solicite.                                                                                                    |
|                                                   | Si introduces erróneamente el código de activación más de 5 veces, el sistema te informará y acto seguido                                                                                                    |
|                                                   |                                                                                                    |

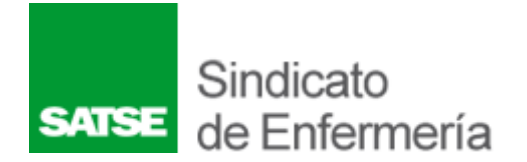

4º Rellenar datos y código de activación que te dan en documentación del registro.

| ervicios de gestión de contraseña - Cl@ve permanente<br>agistro de contraseña. Verificación del código de activación                                                                                                    | ( |
|----------------------------------------------------------------------------------------------------|---|
| Al utilizar este servicio, usted recibirá un código de un solo uso en su teléfono móvil. Este código tendra una validez durante el tiempo que dure la sesión o por un numero de intentos máximo.<br>Si tiene cualquier problema con este servicio, póngase en contacto con el 060<br>(*) Todos los campos son obligatorios. |   |
| - Si ya tiene su código de activación:                                                                                                    |   |
| (*) Tipo de Documento: DNI ~                                                                                                    |   |
| (*) Dirección de Correo Electrónico:                                                                                                    |   |
| (*) Código de Activación:                                                                                                    |   |
| - Pregunta de Seguridad                                                                                                    |   |
| Para poder continuar, debe escribir en el espacio reservado que palabra de la lista se corresponde con 2+4                                                                                                    |   |
| Lira: Tenis: Sierra: Seis: Circunferencia:                                                                                                    |   |
| (*) Respuesta:                                                                                                    |   |
| Staulente                                                                                                    |   |

## 5º Te enviaran un código al móvil

| Servicios de gestión de contraseña - Cl@ve permanente<br>Confirmación de identidad              | <b>-</b> |
|-------------------------------------------------------------------------------------------------|----------|
|                                                                                                 |          |
| Ouser Nationes<br>Puede tardar en recibir su SMS.<br>Si no ha recibido el SMS revise sus datos. |          |
| Introduzca el código enviado a su teléfono móvil                                                |          |

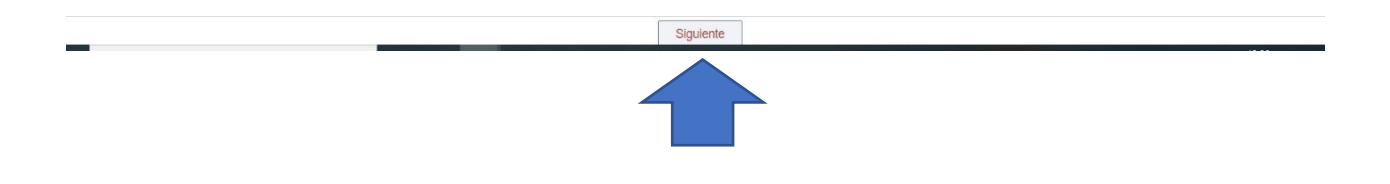

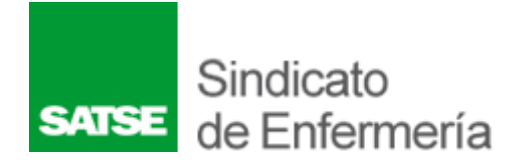

6º Pones una contraseña de minimo 8 caracteres con minusculas , mayusculas y un dígito. (ejemplo: Holjojasty.)

| Politica de contraseñas         • No puede contener lu nombre, apellidos o DNI         • La longitud mínima es de 8 caracteres y puede tener tantos caracteres como necesite.         • Si la contraseña contiene menos de 16 caracteres debe cumplir como mínimo 3 de las siguientes 4 condiciones         • Tener al menos una teta mytiscula         • Tener al menos una teta mytiscula         • Tener al menos una teta mytiscula         • Tener al menos una de los siguientes caracteres:         ; f\$est38{/\1\(r)=c^2t[];;:+r+O         Contraseña:         Repite la contraseña: | A continuación debes indicar<br>importante que <b>no la olvid</b> e                                                                                                    | tu contraseña de acceso que utilizarás cuando hagas uso de tu Cl@ve permanente. Recuerda que esta contraseña solo lo conocerás tú y es muy<br>es ní la anotes en ningún sitio donde pueda ser visto por otra persona.                               |
|----------------------------------------------------------------------------------------------------|----------------------------------------------------------------------------------------------------|----------------------------------------------------------------------------------------------------|
| Protuiud de contrarsettas  No puede contrarent la montre, apellidos o DNI La la fonglui dminima es de 8 caracteres y puede tener trantos caracteres como necesite.  Si la contrasefia contiene menos de 16 caracteres debe cumplir como mínimo 3 de las siguientes 4 condiciones  Formal al menos una tera múnicula  Tener al menos una tera múnicula  Tener al menos una de los siguientes caracteres:      i / 154/K8//11(/+2 <sup>+</sup> (T);;;++O)  Contrasefia:  Repite la contrasefia:                                                                                                 | Delitico de contraco <sup>r</sup>                                                                                                    |                                                                                                    |
| Repite la contraseña:                                                                                                    | No puede contener tu nor La longitud minima es de Si la contraseña contiene o Tener al menos un o Tener al menos un o Tener al menos un o Tener al menos un traser al menos un traser a | nbre, apelidos o DNI<br>8 caracteres y puede tener tantos caracteres como necesite.<br>menos de 16 caracteres debe cumplir como mínimo 3 de las siguientes 4 condiciones<br>letra majúscula<br>ligito<br>de los siguientes caracteres:<br>[]]; :+e0 |
| Repite la contraseña:                                                                                                    | Contrasena:                                                                                                    |                                                                                                    |
|                                                                                                    | Renite la contraseña:                                                                                                    |                                                                                                    |

Fin de activación de clave permanente.